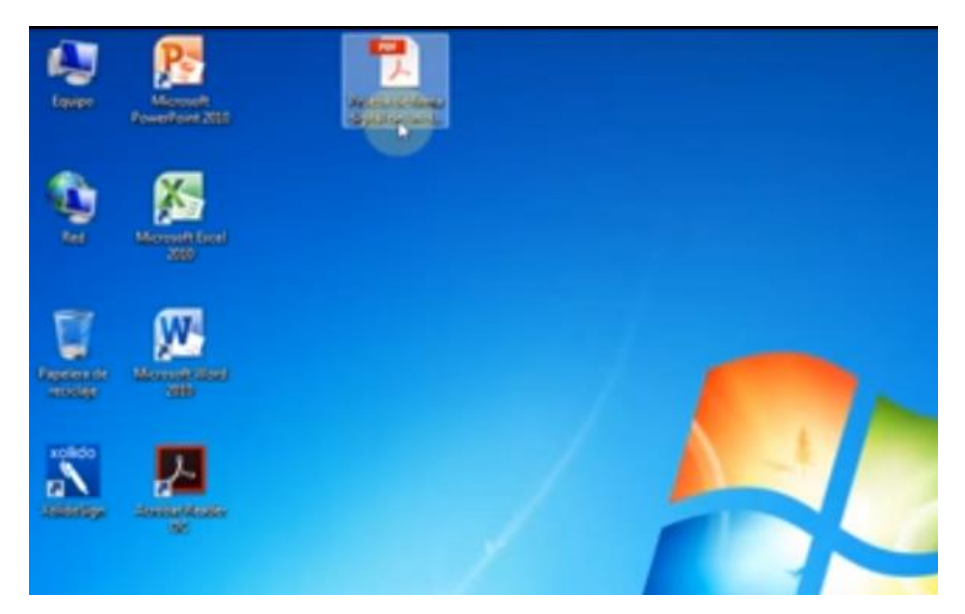

Seleccionar y abrir el documento PDF que deseamos firmar digitalmente:

Ya tenemos abierto el documento PDF que deseamos firmar. Ahora pulsamos en la pestaña "Herramientas":

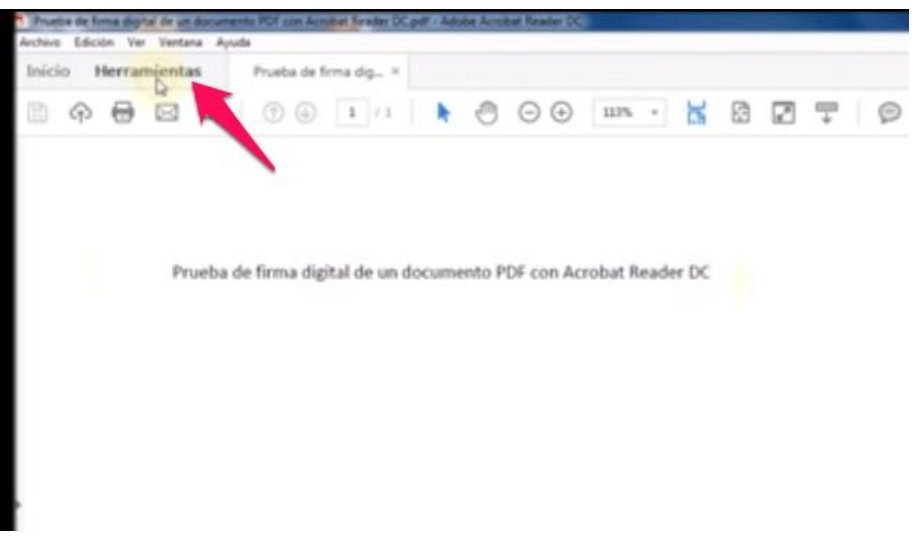

Seguidamente, pulsamos en el icono "Certificados":

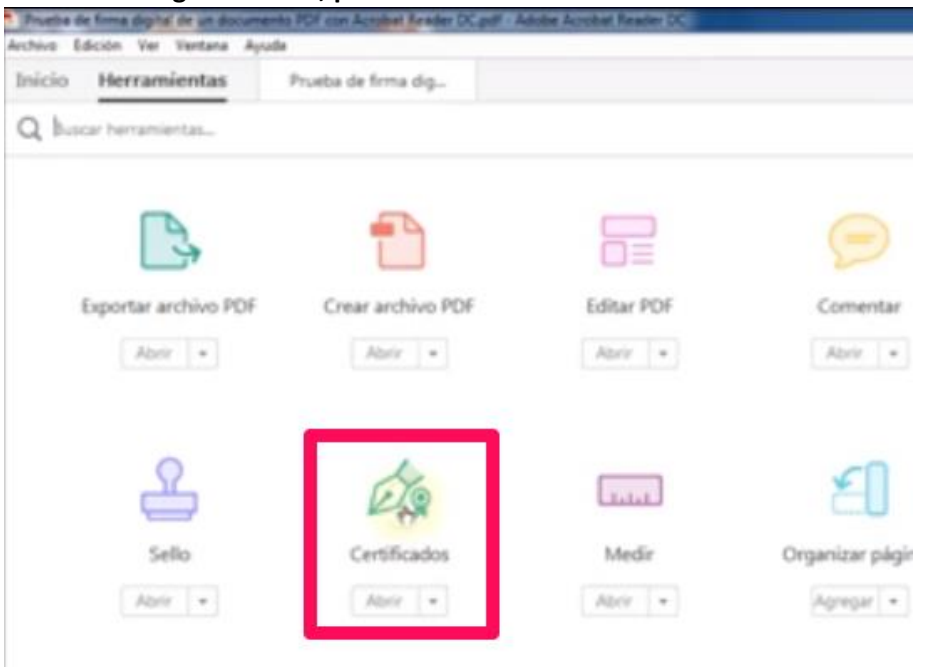

## A continuación pulsamos en el botón "Firmar digitalmente":

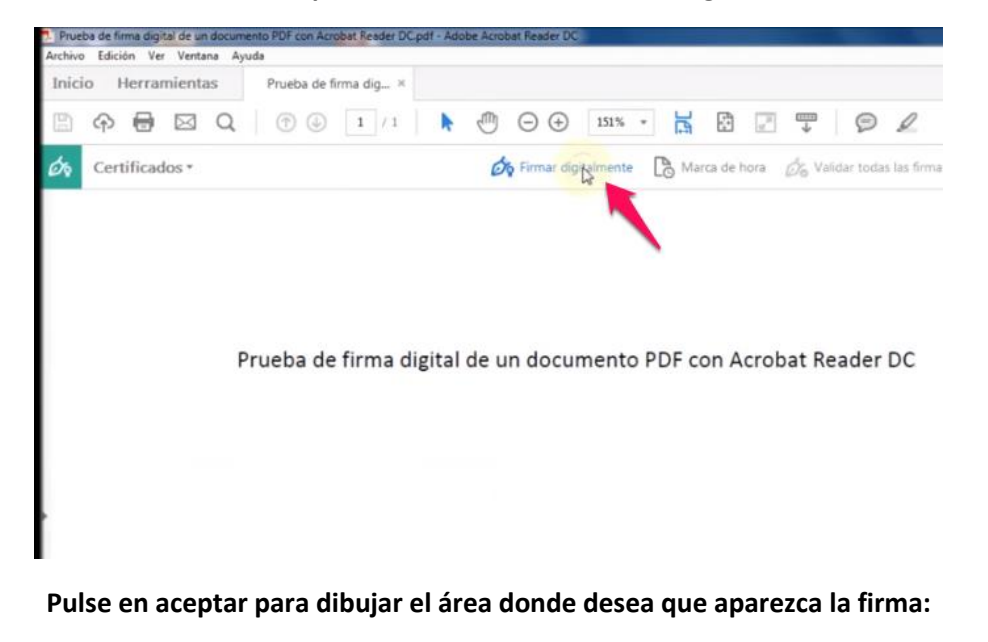

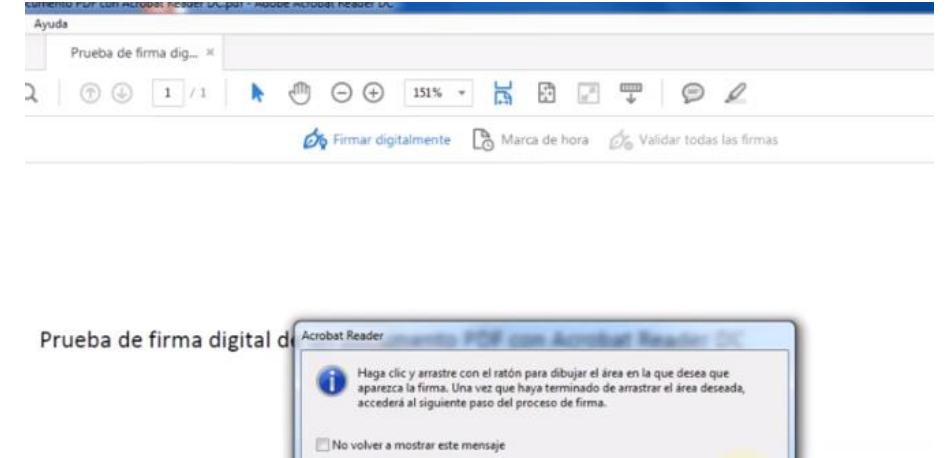

Ahora arrastre el ratón para definir el área donde queremos que aparezca nuestra firma:

Aceptar

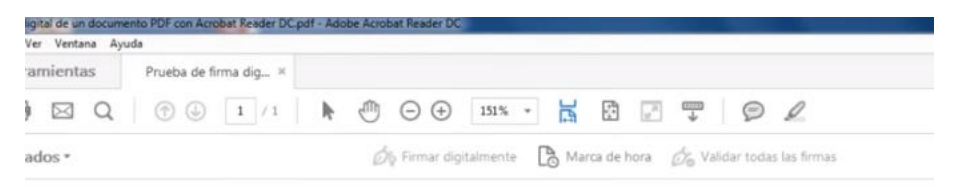

## Prueba de firma digital de un documento PDF con Acrobat Reader DC

Seleccione la firma que desea utilizar y pulse en el botón "Firmar":

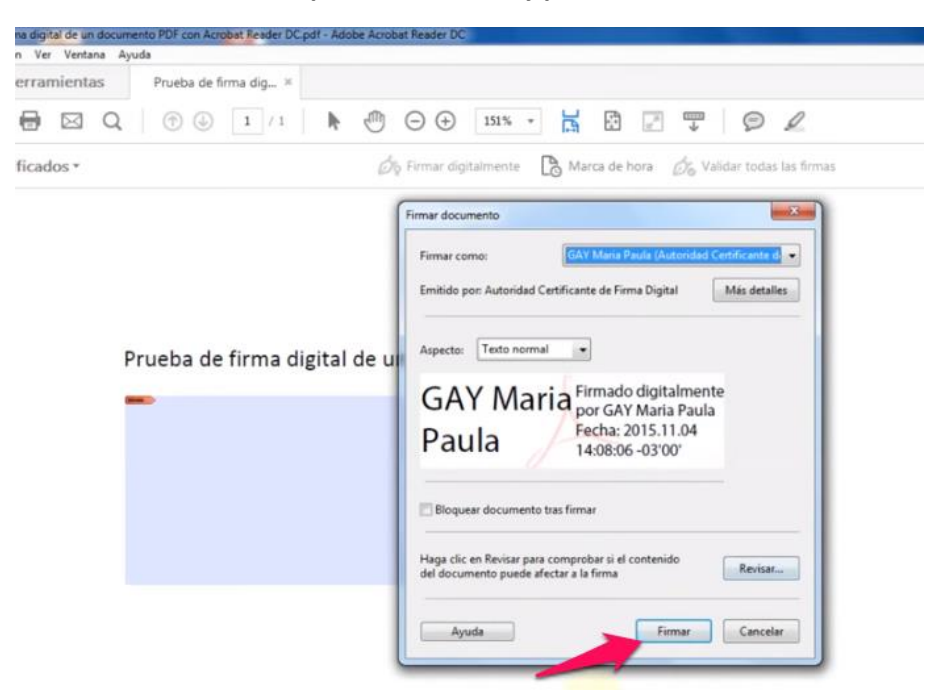

Guarde el documento firmado digitalmente en la ubicación deseada:

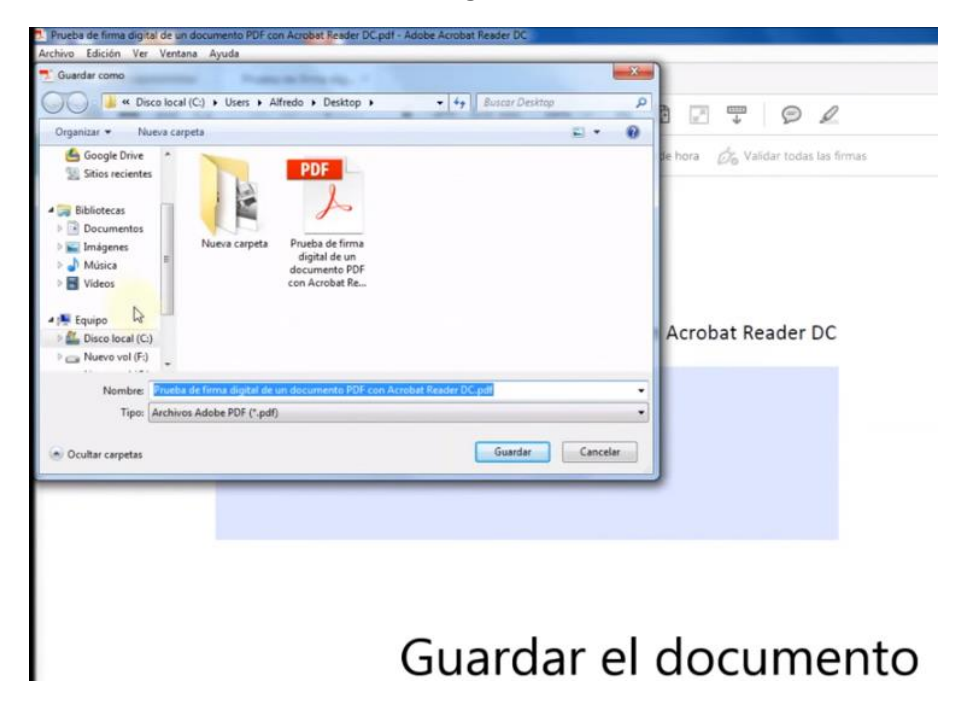

El documento PDF ya aparece firmado digitalmente:

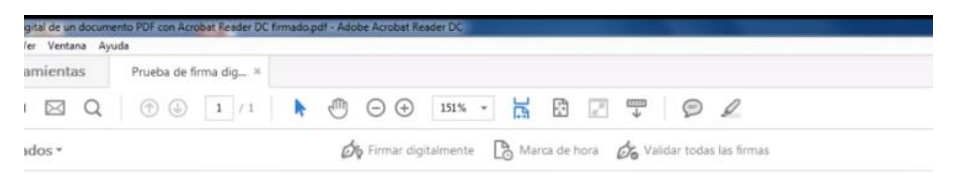

Prueba de firma digital de un documento PDF con Acrobat Reader DC

GAY Maria Paula Paula Firmado digitalmente por GAY Maria Paula Fecha: 2015.11.04 14:08:24 -03'00'